## Mettre à jour son mot de passe ROR

**Objectif :** sécuriser l'accès à votre compte ROR

L'équipe ROR vous a créé un identifiant et un mot de passe qu'il convient de mettre à jour lors de votre première connexion

<u>A destination de</u> : toute personne disposant d'un compte ROR

## 1. <u>Je me connecte au ROR</u>

Pour accéder au ROR rendez-vous à l'adresse : <u>https://ror.esante-occitanie.fr/ror/</u> Pour rappel, votre identifiant et votre mot de passe se compose de votre **prénomnom** 

## 2. je modifie mon mot de passe

|                                   | Bienvenue Rec                                                                                               | Recherche 🚽 Répertoire 📄 Disponibilités 🕞 Menu 👔 <sup>Garde régionale</sup> 8 (559) 👍 (0) 🚦<br>A 🖉 Dans le cadre d'une action technique regente, le ROR sera indisponible du jeudi 3 sr | eptembre 19h au             |
|-----------------------------------|----------------------------------------------------------------------------------------------------|----------------------------------------------------------------------------------------------------|-----------------------------|
| Mon compte<br>Voir mon compte ROR | Utilisateurs - Comptes                                                                                      | Vendredi 4 septembre 12h Cliquer sur le Me Le bandeau s'ouv sur « mon comp'                                                                                                    | enu<br>vre, cliquer<br>te » |
|                                   | Identifiant *<br>Mot de passe<br>Section<br>Rôles<br>Administrateur<br>Consultant<br>Gestionnaire<br>Profil | Modifier<br>Choisir une sect<br>Choisir une sect<br>Cliquer sur modifier<br>Saisir un nouveau mot de passe et<br>le confirmer                                                           |                             |
|                                   | Rattachement                                                                                                | Enregistrer                                                                                                    | · ·                         |

Pour toute difficulté à vous connecter contacter l'assistance :

assistance@esante-occitanie.fr http://assistance.esante-occitanie.fr

Si vous souhaitez plus d'informations, contactez-nous par mail : <u>ror@esante-occitanie.fr</u> ou rendez-vous sur notre 1/1 Espace Utilisateur : <u>www.esante-occitanie.fr</u>

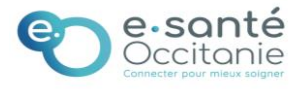